# PirateLink

Student Guide

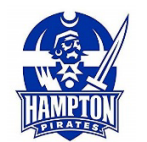

PirateLink is the Career Center's e-recruiting platform for Hampton University students and alumni. PirateLink uses technology to help students to connect with employers to secure jobs and internships. Employers use PirateLink as a recruitment tool to identify qualified candidates for full-time jobs and internships.

## Step 1: Login

• Go to <u>https://hamptonu-csm.symplicity.com</u> to access the PirateLink student login page. Select the Students/Alumni as your user type.

| HAMPTON             |                |                | ÷                             |
|---------------------|----------------|----------------|-------------------------------|
|                     | What type of u | ser are you?   |                               |
|                     | Student/Alumni | Employer       |                               |
| POWERED BY Symplici | ty'            | and the second | Privacy Policy   Terms of Use |

## Step 2: Get Connected to PirateLink

- To log In, enter your username and create your password
  - Hampton University Students are required to use your Hampton University Student ID as your username to login to PirateLink (example: 12345678).
  - Click "forgot password" to create a new password or update; the PirateLink system will then email you a link with instructions.

| <b>\</b> |                                                                                                    | :                                                                  |
|----------|----------------------------------------------------------------------------------------------------|--------------------------------------------------------------------|
|          | Sign In<br>Please enter your username and password.<br>Username<br>(Your student id)                                                                                                   | Alumni Sign Up<br>Signing up takes just minutes.<br>Alumni Sign Up |
|          | Password Student/Alumni Sign In                                                                                                    |                                                                    |
|          | Forgot Password<br>By clicking Student/Alumni Sign In, you agree that your use of<br>the system is governed by your institution's privacy policies<br>and our Privacy Policy and Terms |                                                                    |
|          | POWERED BY Symplicity                                                                                                    |                                                                    |

Step 3: Update Your Profile (Personal and Academic)

• **Privacy:** Check your privacy settings and set them to your specifications.

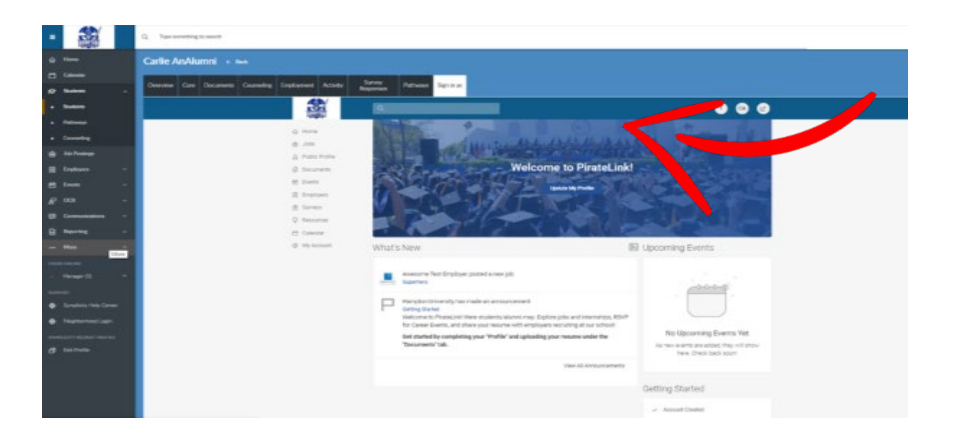

### Step 4: Upload Your Resume

• Upload your resume document type as "**Resume**" and a Career Center staff will review and approve. Once approved you will have full access to PirateLink!

| -     |          | Q Type acresting to earch                              |                                                                                                    | 0 ± |
|-------|----------|--------------------------------------------------------|----------------------------------------------------------------------------------------------------|-----|
|       |          |                                                        |                                                                                                    |     |
|       |          |                                                        |                                                                                                    |     |
|       | Students | Overview Core Documents Counseling Employment Activity | Sarwy<br>Responses Pathways Sign in as                                                                                                    |     |
| •     | Studenta |                                                        | 9 8                                                                                                    |     |
| •     |          |                                                        | Forme / Documents / MvDocuments                                                                                                    |     |
| •     |          | 2 Hote                                                 | 8                                                                                                    |     |
|       |          | 2. Public Profile                                      | Documents                                                                                                    |     |
|       |          | Documents                                              | Hey this is documents text from hints                                                                                                    |     |
| 8     |          | My Documents                                           |                                                                                                    |     |
| £     |          | 的 Evens<br>同 Employers                                 | Submitted resumes will be marked as PENON8 until they've been reviewed by Career Server                                                                                                    |     |
| μ     |          | ₫ Surveys                                              |                                                                                                    |     |
| •     |          | Q Resources                                            | Add New                                                                                                    |     |
| -     |          | Calendar                                               |                                                                                                    |     |
| 1000  |          | (a) My Account                                         |                                                                                                    |     |
| - 0   |          |                                                        |                                                                                                    |     |
| 5.000 |          |                                                        |                                                                                                    |     |
| ٠     |          |                                                        |                                                                                                    |     |
| ٠     |          |                                                        | To view PCE Files, you may need Adobe Acrobat Reade.                                                                                                    |     |
| 1114  |          |                                                        | Printing and the Printing Printing Printige Printige Printige Printige Printige Printige Prin |     |
| ø     |          |                                                        | Prinks Prinks Prinks                                                                                                    |     |

### Now, start job searching!

### On your profile:

- Hover over the tab labeled "Jobs"
- Select and click **PirateLink Jobs**
- From PirateLink Jobs, you can browse a list of jobs, internships, fellowships or research opportunities.

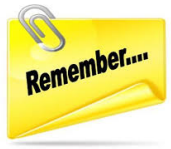

### Help is always available!

We are here if you need assistance – just call us at 757.727.5331, or email us at <u>careercenter@hamptonu.edu</u>.